## Jak zainstalować plugin?

1. Pobierz z tej strony plugin (plik .zip) i skopiuj zawartość ściągniętego archiwum do katalogu głównego Zen Cart.

2. Edytuj plik: //modules.php (domyślna ścieżka: /admin/modules.php):

- w pierwszej linijce, zaraz po: <?php dodaj: ob start();
- wostatniej linijce, zaraz przed: ?> dodaj: ob end flush();

3. skopiuj cały poniższy fragment kodu i wklej go przed znacznikiem ":

```
<!-- GetResponse Plugin -->
<?php
    if (MODULE ORDER TOTAL GETRESPONSE STATUS == 'true') {
        echo '<script type="text/javascript"
src="includes/getresponse/jquery-1.7.1.min.js"></script>';
        if ($ GET['module']=='ot getresponse' AND $ GET['action']=='edit')
{
            echo `<script type="text/javascript"</pre>
src="includes/getresponse/ot_getresponse_campaign.js"></script>';
        } else if ($_GET['module']=='ot_getresponse' AND
$_GET['action']!='remove') {
            echo '<script type="text/javascript"</pre>
src="includes/getresponse/ot getresponse export.js"></script>';</script>';</script>';
        }
    }
?>
<!-- GetResponse Plugin -->
```

**Uwaga**: jeśli otrzymasz nastepujące ostrzeżenie o błędzie:

../includes/languages/english/modules/order total/ot getresponse.php jedyne, co musisz zrobić, to utworzyć pusty plik zatytułowany "ot getresponse.php" i skopiować go do odpowiedniej ścieżki jezykowej. Przykładowo, dla jezyka angielskiego jest to: .../includes/languages/english/modules/order total/

4. Po załadowaniu modułu, w panelu administracyjnym Zen Cart przejdź do menu Modules >> Order total.

5. Wybierz plugin GetResponse i kliknij przycisk Install.

6. Następnie, edytuj ustawienia pluginu, klikając Edit. Wprowadź klucz API GetResponse i nazwę listy, do której mają trafiać nowe kontakty.

dodane istniejące kontakty Zen Cart.

Od teraz za każdym razem, gdy klient złoży zamówienie, zostanie automatycznie dodany do listy GetResponse.

7. Zapisz ustawienia. Wybierając opcję Export to campaign, do określonej listy zostaną